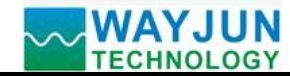

#### Modbus RTU to Modbus TCP module, RS232/485 to WiFi module, WJ105

(Multi functional and cost-effective serial server module)

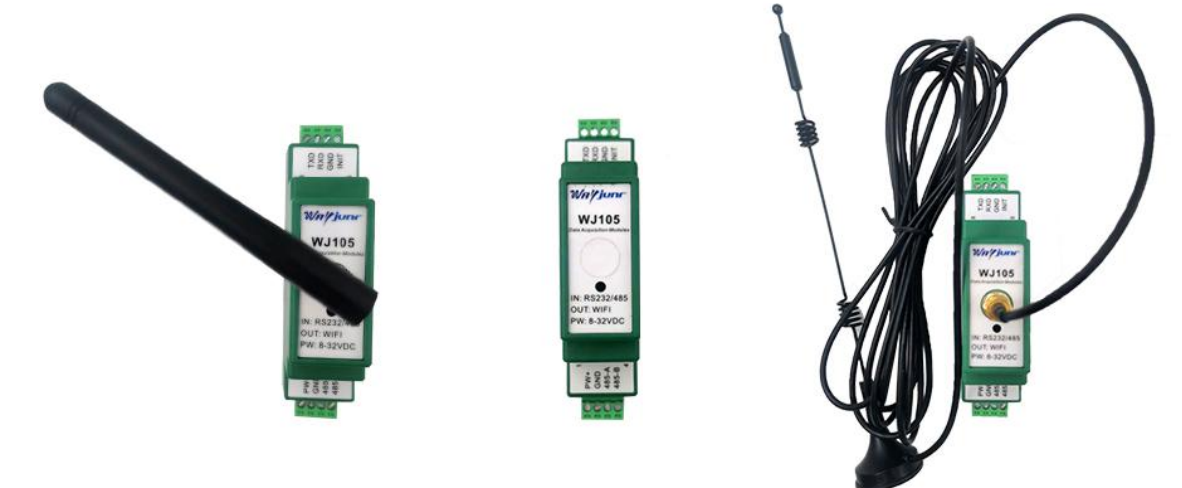

W external antenna N internal antenna

X suction cup antenna

Figure 1 Appearance of WJ105 module

#### **Product features:**

- Modbus RTU protocol automatically converted to Mobus TCP protocol
- Supports polling slave data as a Modbus RTU master and reporting via MQTT
- Easily set WiFi passwords and configuration parameters on mobile phones
- •RS232/485 baud rate can be set from 300 to 256000
- •The working mode can be selected as TCP Server or TCP Client,
- •UDP working mode, MODBUS protocol conversion mode;
- •Support MQTT protocol, data can be reported to the cloud
- Support virtual serial port working mode
- Can cross gateways, switches, and routers
- It can work on the LAN or the Internet (extranet)
- Work port, target IP address, and port can be easily set
- •Flexible serial data framing settings to meet users' various subcontracting needs

#### **Typical applications:**

- Serial port to industrial Ethernet
- Used for communication with the Internet of Things, real-time monitoring networks, and on-site devices
- •Intelligent building control, security engineering and other application systems
- •Ethernet industrial automation control system
- •Industrial site signal isolation and long-distance transmission
- Equipment operation monitoring and control
- Conversion and transmission of sensor signals
- Acquisition and conversion of industrial field data
- IoT signal to RS232/485 conversion

### **Product Overview:**

### Signal Isolators & Conditioners

WJ105 is an industrial grade RS232/485 and WiFi protocol converter developed by Weijunrui Technology. This serial server is used to transparently transmit TCP network packets or UDP packets with RS232 or RS485 interface data. The serial server can easily connect serial devices to Ethernet and the Internet, achieving networked management of serial devices. Compared with similar products, its significant feature is stability, which allows for full duplex and uninterrupted transmission of large amounts of data without losing a single byte.

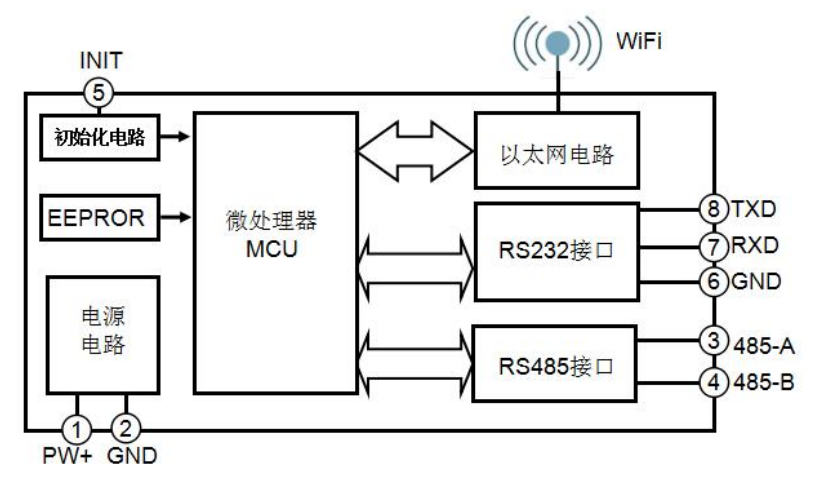

Figure 2 Internal Block Diagram of WJ105 Module

The WJ105 series products include power conditioning, analog switch switching, RS232 interface communication, RS485 interface communication, and WiFi network interface communication. It is an embedded Ethernet serial port data conversion device that integrates the TCP/IP protocol stack. Users can easily complete the network functions of embedded devices using it. It is equipped with a 32-bit processor, with a maximum frequency of 160MHz, fast speed, fast response, and high stability. Integrated WiFi interface, with a maximum baud rate of up to 1Mbps for serial communication. It has working modes such as TCP Server, TCP Client, UDP, and MODBUS protocol conversion, and can be set up through mobile networking.

### **Product model:**

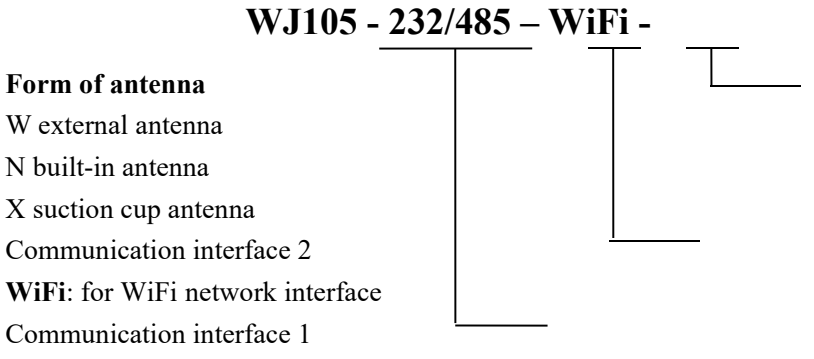

232/485: Supports RS232 interface or RS485 interface, can be selected through the webpage

### **WJ105 General Parameters:**

(Typical @+25 °C, Vs is 24VDC) Transmission distance: RS232-15 meters, RS485 to 1000 meters, WiFi built-in antenna - about 20 meters, WiFi external antenna - approximately 100 meters CPU: 32-bit CPU;

### Signal Isolators & Conditioners

WiFi security: WEP/WPA-PSK/WPA2-PSK; WiFi frequency: 2.4-2.48GHz Web page: Supports web access module and web page setting module parameters. Communication: Transparent transmission from serial port to Ethernet It can also be set to MODBUS RTU to MODBUS TCP communication protocol. Protection: Built in TVS overvoltage protection; Interface: WiFi network interface; RS232 interface or RS485 interface Working power supply:+8~32VDC wide power supply range, with internal anti reverse and overvoltage protection circuits Power consumption: less than 1W Working temperature: -20~+70 °C Working humidity: 10~90% (no condensation) Storage temperature: -45~+80 °C Storage humidity: 10~95% (no condensation) Isolation voltage resistance: non isolated Dimensions: 79 mm x 69.5mm x 25mm

### Pin definition and wiring:

| Pin   | name  | Description                                             | Pin   | name | Description               |
|-------|-------|---------------------------------------------------------|-------|------|---------------------------|
| one   | PW+   | Positive end of power supply                            | five  | INIT | Restore factory settings  |
| two   | GND   | Negative terminal of power supply, signal common ground | six   | GND  | 232 data GND              |
| three | 485-A | 485 data interface A                                    | seven | RXD  | 232 data receiving RXD    |
| four  | 485-B | 485 data interface B                                    | eight | TXD  | 232 data transmission TXD |

Note: The pins with the same name are internally connected

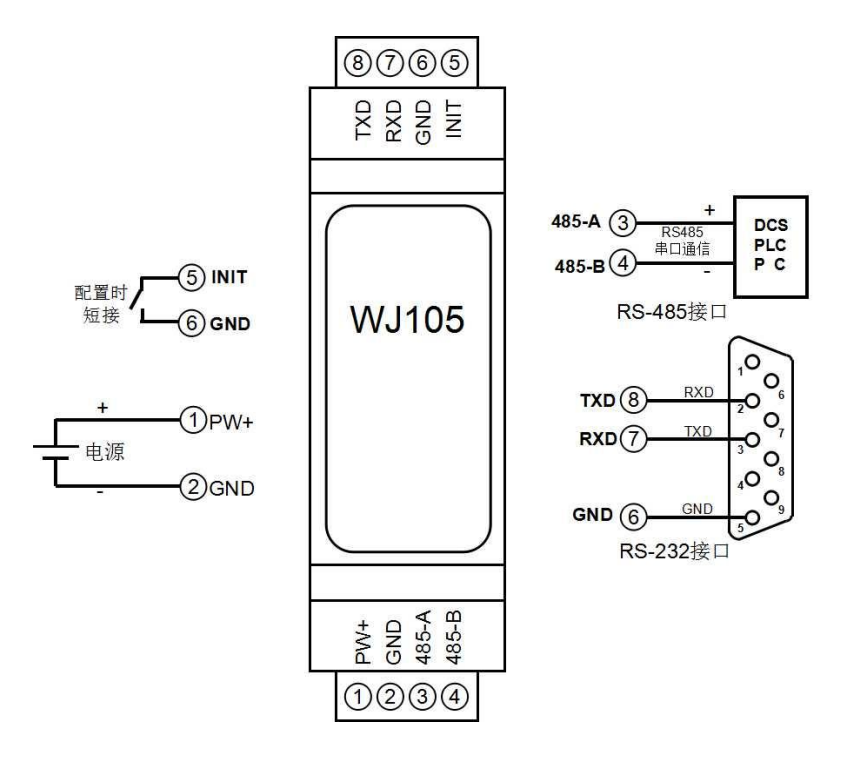

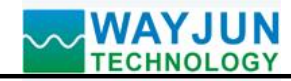

Figure 3 Wiring diagram of WJ105 module

### Firstly, configure the WJ105 module through your mobile phone

| ・・・・・・・・・・・・・・・・・・・・・・・・・・・・・・・・・・・・                                                                                                    | <ul> <li>1. Put the module into AP mode</li> <li>(1) Short circuit the 5th pin (Initiat) and 6th pin (GND) of the module, and then turn on the power.</li> <li>(2) Open the wireless LAN on your phone or Go to "Settings → WLAN" and find the WiFi name "wifi8" to connect.</li> </ul>                                                                                                    |
|----------------------------------------------------------------------------------------------------|----------------------------------------------------------------------------------------------------|
| 加工       10:57       10:57         輸入"wifi840:F5:20:07:79:00"的密码         取消       輸入密码       加入         密码         您也可以将iPhone 靠近任何已接入此网络且已添加您为<br>联系人的iPhone、iPad或Mac,来访问此无线局域网。 | The factory password for this module is: 12345678, then "Join".                                                                                                    |
| 09:28      II 56 ■         192.168.4.1       wifi8         ✓       登录       取消         配置模块参数           Websocket在线测试           Json批量配置                                          | 2. Enter the module webpage.<br>After connecting to the WiFi of the module, wait a few seconds and it will automatically redirect to the built-in webpage of the module, as shown in the left figure. If the phone cannot automatically redirect, you can also open the mobile browser and enter the website 192.168.4.1 to log in.<br>Click on the configuration module parameter link to enter the configuration interface |

<

| 192.2084.1         WHG         2x         2x                                                                                                    | 09:43                                                                                                    | II 5G 🔲 | <b>3. Enter the settings interface</b>                                                                            |
|----------------------------------------------------------------------------------------------------|----------------------------------------------------------------------------------------------------|---------|----------------------------------------------------------------------------------------------------|
| 主体工具体       1) Main station function selection         主体功能选择       Optional: transparent transmission mode and Model RTU master station         Modbus RTU主始       0         从始令时间间隔(ms)       0         0       (1) Main station function selection         Akkovka       (1) Main station function selection         Modbus RTU主始       (1) Main station function selection         Modbus RTU主始       (2) Slave parameter settings for Modbus RT         Main station function selection       (2) Slave parameter settings for Modbus RT         Makoondachymer Result       (2) Slave parameter settings for Modbus RT         Makoondachymer Result       (2) Slave parameter settings for Modbus RT         Makoondachymer Result       (2) Slave parameter settings for Modbus RT         Makoondachymer Result       (2) Slave parameter settings for Modbus RT         Makoondachymer Result       (2) Slave parameter settings for Modbus RT         Makoondachymer Result       (2) Slave parameter settings for Modbus RT         Makoondachymer Result       (2) Slave parameter settings for Modbus RT         Makoondachymer Result       (2) Slave parameter settings for Modbus RT         Makoondachymer Result       (2) Slave parameter settings for Modbus RT         Makoondachymer Result       (2) Slave parameter settings for Modbus RT         Makoondachymer Result <td>192.168.4.1<br/>wifi8<br/>양국</td> <td>取消</td> <td>Please modify the following parameters according to actual needs:</td> | 192.168.4.1<br>wifi8<br>양국                                                                                                    | 取消      | Please modify the following parameters according to actual needs:                                                 |
| thubite RTU主始<br>Modbus RTU主始<br>从始今数<br>5<br>从始参数设置<br>                                                                                                    | 主站设置                                                                                                    |         | (1) Main station function selection<br>Optional: transparent transmission mode and Modbus                         |
| Modbus RTU生站       C         从站个数       S         人站参数设置                                                                                                    | 主站功能选择                                                                                                    |         | RTU master station                                                                                                |
| 从始今数<br>5<br>从站参数设置<br>                                                                                                    | Modbus RTU主站                                                                                                    | \$      |                                                                                                    |
| 5         从站参数设置         •                                                                                                    | 从站个数                                                                                                    |         |                                                                                                    |
| Aukie参数设置<br>主机命令时间间隔(ms)<br>①                                                                                                    | 5                                                                                                    |         |                                                                                                    |
| ・请选择         まれ命令时间间隔(ms)         ①             ・・         ・         ・                                                                                                    | 从站参数设置                                                                                                    |         |                                                                                                    |
| 主机命令时间间隔(ms)<br>0                                                                                                    | 请选择                                                                                                    | \$      |                                                                                                    |
| 0<br>从站O地址<br>01<br>从站O对应的寄存器地址<br>40001<br>从站O数据格式<br>无符号整数16位<br>次站O字符串key值(json上报<br>{key:value})<br>K0<br>从站O对应的bf值(y=kx+b)<br>1<br>从站O对应的bf值(y=kx+b)<br>0                                                                                                    | 主机命令时间间隔(ms)                                                                                                    |         |                                                                                                    |
| 从站O地址<br>01<br>从站O对应的寄存器地址<br>40001<br>从站O数据格式<br>无符号整数16位<br>从站O字符串key(值(json上报<br>{key:value})<br>K0<br>从站O对应的k值(y=kx+b)<br>1<br>人站O对应的b值(y=kx+b)<br>0                                                                                                    | 0                                                                                                    |         |                                                                                                    |
| 关闭<br>保存                                                                                                    | 从站0地址<br>01<br>从站0对应的寄存器地址<br>40001<br>从站0数据格式<br>无符号整数16位<br>从站0字符串key值(json上报<br>{key:value})<br>K0<br>从站0对应的k值(y=kx+b)<br>1<br>人站0对应的b值(y=kx+b)<br>0<br>关闭<br><u>关</u> 闭 |         | (2) Slave parameter settings for Modbus RTU<br>master mode<br>Slave parameter settings for Modbus RTU master mode |

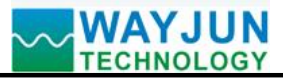

#### RS232/485设置

#### RS232或RS485选择

| RS232通讯 | \$ |
|---------|----|
| 波特率     |    |
| 9600    |    |
| 数据位     |    |
| 8 bit   | \$ |
| 校验位     |    |
| NONE    | \$ |
| 停止位     |    |
| 1 bit   | \$ |

#### WiFi设置

| WiFi账号        |
|---------------|
| W             |
| WiFi密码        |
| ••••••        |
| 工作方式          |
| TCP Server 🗢  |
| 本地IP设置        |
| 手动设置IP ♀      |
| IP地址          |
| 192.168.0.5   |
| 默认网关          |
| 192.168.0.1   |
| 子网掩码          |
| 255.255.255.0 |
| 本地端口          |
| 23            |
| 模块名称          |
| B48A0AF2565D  |
| MQTT设置        |
| 打开MQTT功能 ᅌ    |
|               |
|               |

#### (3) RS232/485 settings

Communication port selection: RS232 or RS485 And set parameters such as baud rate, data bits, parity bits, stop bits, etc. for the serial port

### (4) WiFi settings

#### 1. WiFi account

Connect to WiFi coverage in this area

#### 2. WiFi password

Fill in the WiFi password. If it is already connected, do not enter it again.

#### **3.operation mode**

Select the working mode and fill in according to the actual application.

0:TCP Server

1:TCP Client

2:UDP

**3:MODBUS TCP** 

4:Websocket

#### 4.Local IP settings

Choice: Automatically obtain IP or manually set IP

#### 5. IP Address: Remote Server IP

The IP address of the module must be in the current WiFi network segment and not the same as the IP address of other devices in the local area network.

For example, if the IP of the WiFi router is 192.168.0.1, the IP of the module can be set to 192.168.0.5

When the remote server IP is set to TCP Client and UDP working modes, it needs to be filled in. The default values for other working modes are sufficient.

### 6. Default gateway

Gateway of the module, fill in the IP address of the current

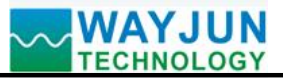

| MQTT服务器地址      |
|----------------|
| broker.emqx.io |
| MQTT Client ID |
| B48A0AF2565D   |
| MQTT用户名        |
|                |
| MQTT密码         |
|                |
| MQTT端口         |
| 1883           |
| MQTT发布主题       |
| pub            |
| MQTT发布时间间隔     |
| 10             |
| MQTT订阅主题       |
| sub            |
|                |
|                |
|                |
|                |

Signal Isolators & Conditioners WiFi router. For example, if the IP address of a WiFi router is 192.168.0.1, simply fill in this IP address 7.Subnet mask If the subnet mask of the module does not cross network segments, Fill in the default value of 255.255.255.0 8. Local and remote ports Fill in the local port number and remote port number according to the actual situation 9.Module Name Module Name **10.MQTT settings** If MQTT communication is used, the MQTT function needs to be turned on. **11.MOTT server address** Fill in the URL of the MQTT server, For example: brokere.emqx.io If the local server IP is 192.168.0.100, you can write 192.168.0.100 12.MQTT Client ID, username, password, port, publishing topic Subscription theme and other parameters Please fill in according to the requirements of the MQTT server. The QoS of MQTT is 0 and cannot be modified. **13.MOTT** publication interval The time interval in milliseconds for the module to automatically publish data to the MQTT server. Set to 0 to cancel the scheduled publishing function. 4. Save parameters After completing the parameter settings, click the save and

restart button, and the module will save the parameters and automatically restart.

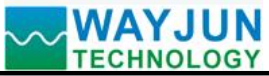

| - | 11:10    | <b>.</b> II 5                     | G () | 5. |
|---|----------|-----------------------------------|------|----|
|   |          | 192.168.4.1<br>wifi8              |      | Cl |
| < | >        | 登录                                | 取消   | in |
|   |          | WebSocket                         |      |    |
|   |          | <u>Serial  Wifi Config</u>        |      |    |
|   |          | Connect to WebSocket              |      |    |
|   | Wel      | Socket is not connected           |      |    |
|   |          | 232 or 485 RS-232 >               |      |    |
|   |          | Data bit 8 bit \$                 |      |    |
|   |          | Parity bit NONE >                 |      |    |
|   |          | Stop bit 1 bit >                  |      |    |
|   |          |                                   |      |    |
|   | □Se      | end as HEX Add nothing $\diamond$ |      |    |
|   | 036      | Send: Send                        |      |    |
|   |          |                                   |      |    |
|   |          |                                   |      |    |
|   | Se       | nd count: 0 Reset                 |      |    |
|   | Re<br>Re | cv count: 0 Reset                 |      |    |
|   | Re       |                                   |      |    |
|   |          |                                   |      |    |
|   |          |                                   |      |    |
|   |          |                                   |      |    |
|   |          |                                   |      |    |
|   |          |                                   |      |    |
|   |          |                                   |      |    |
|   |          | Clear                             |      |    |
|   |          |                                   |      |    |

#### 5. Websocket online testing

Click on the Websocket online testing link on the module's homepage to enter the data viewing interface. As shown in the left figure.

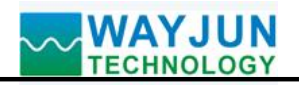

| 11:10                                                                                                   | .ıti 5G 🗩                             | 6. Batch setting parameters                                                                                                    |
|----------------------------------------------------------------------------------------------------|---------------------------------------|----------------------------------------------------------------------------------------------------|
| 11:10         192.168.4.1         wifi8         全       登录         ************************************ | .,,,,,,,,,,,,,,,,,,,,,,,,,,,,,,,,,,,, | <pre>6. Batch setting parameters<br/>Click on the Json Batch Configuration link on the<br/>module's homepage to enter the Batch Settings interface.<br/>As shown in the left figure.<br/>The data must be in standard JSON format, and all<br/>parameters can be set or only some parameters can be set.<br/>If there are many products to be set up, batch setting can<br/>save time.<br/>After completing the filling, click the button Save Json<br/>data.<br/>Example 1: Only changing the WiFi account password can<br/>send:<br/>{<br/>"WifiSsid": "w",<br/>"WifiPassword": "12345678",<br/>"setIP": 1,<br/>"ipAddress": "192.168.0.5",<br/>"gateway": "192.168.0.1",<br/>"netmask": "255.255.255.0",<br/>}<br/>Example 2: Only modifying MQTT parameters can send:<br/>{<br/>"setMQTT": 1,<br/>"mqttHostUrl": "broker.emqx.io",<br/>"port": 1883,<br/>"clientId": "mqtt_test_001",<br/>"username": "",<br/>"passwd": "",<br/>"topic": "mqtt_topic_001",<br/>"pubTime": 2000,</pre> |
|                                                                                                    |                                       | }                                                                                                    |
| <ul> <li>€ ○ Config</li> <li>← → C □ <sup>2</sup></li> <li>♥ <sub>&amp; ht</sub></li> </ul>             | × +                                   | 7. The module webpage can also be opened on                                                                                                    |
| <ul> <li>★ 收藏 ◆ □ 手机收藏夹</li></ul>                                                                       |                                       | If the module is already connected to the local WiFi, you can enter the module IP in the computer or mobile browser, such as 192.168.0.5, to open the module webpage (provided that the computer IP or mobile IP is in the same network segment as the module, and the login operation should be based on the current module IP                                                                                                    |

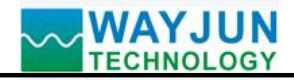

### Signal Isolators & Conditioners

address), and then enter the internal webpage of the module. You can also configure modules or read module data, and the operation method is the same as the table above.

### **MODBUS RTU communication protocol to TCP Server**

### communication protocol

#### How to set MODBUS RTU communication protocol to MODBUS TCP communication protocol?

| DS222/495沿罢   | If you need to convert MODBUS TCP communication                                         |
|---------------|-----------------------------------------------------------------------------------------|
| R5252/465反直   | protocol to MODBUS TCP communication protocol, you need to                              |
| RS232或RS485选择 | set the working mode, local port, and baud rate.                                        |
| RS232通讯 ~     | Local port: 502                                                                         |
| 波特率           | Baud rate: Set according to the communication baud rate of                              |
| 9600          | Modbus RTU on site<br>Once modified, click on 'Save Settings'. Then restart the module. |
| 数据位           |                                                                                         |
| 8 bit 🗸       |                                                                                         |
| 校验位           |                                                                                         |
| NONE          |                                                                                         |
| 停止位           |                                                                                         |
| 1 bit 🗸       |                                                                                         |

|    | WAYJUN     |
|----|------------|
| ~~ | TECHNOLOGY |

|  | Signal Isolator | rs & | <i>Conditioners</i> |
|--|-----------------|------|---------------------|
|--|-----------------|------|---------------------|

#### 2. Example of converting MODBUS RTU communication protocol to MODBUS TCP communication protocol.

Open MODBUS testing software: ModScan32

Select Connection Connect from the menu

Set as follows in the pop-up window:

| Rem           | ote modbusTCP Ser | ver              | •                                                  |
|---------------|-------------------|------------------|----------------------------------------------------|
|               | IP Address:       | 192.168.0.7      |                                                    |
|               | Service Port:     | 502              |                                                    |
| nfiguration   |                   |                  |                                                    |
| Baud Rate: 96 | • 00              | Hardware How Con | trol<br>)SB from slave                             |
| ord Length 9  |                   | 🖵 Wait for 0     | CTS from slave                                     |
|               |                   | DTR Control      | DISABLE                                            |
| Parity: NC    | INE 💌             | RTS Control      | DISABLE                                            |
| Stop Bits: 1  | Y                 | Delay 0          | ms after RTS before<br>transmitting first characte |
|               |                   | Delay 0          | ms after last character<br>before releasing RTS    |
|               |                   |                  |                                                    |

Figure 5: Settings for WJ105 using ModScan32 software

After completing the setup, the data uploaded from the existing device can be read. The figure is as follows:

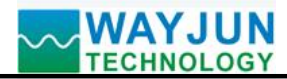

| = IodScal                                                                                                    |                                                             |                                                                   |
|----------------------------------------------------------------------------------------------------|-------------------------------------------------------------|-------------------------------------------------------------------|
| Address: 0001<br>Length: 8                                                                                                    | Device Id: 1<br>MODBUS Point Type<br>03: HOLDING REGISTER 💌 | Number of Polls: 2673<br>Valid Slave Responses: 106<br>Reset Ctrs |
| 40001: <7FFAH><br>40002: <7FFBH><br>40003: <7FF9H><br>40004: <7FFAH><br>40005: <fff9h><br/>40006: <fff9h><br/>40006: <fff9h><br/>40007: <fff9h><br/>40008: <fff8h></fff8h></fff9h></fff9h></fff9h></fff9h> |                                                             |                                                                   |

Figure 6: WJ105 using ModScan32 software to read existing device data

### **TCP Server working mode**

How to set up the communication protocol for TCP Server to serial port?

### Signal Isolators & Conditioners

| 工作方式          |    | If you need to use TCP Server we<br>need to set the working mode, local port, a | orking mode, you<br>and baud rate: |
|---------------|----|---------------------------------------------------------------------------------|------------------------------------|
| TCP Server    | ~  | Working mode: 0 (representing TCP Ser                                           | ver)                               |
| 本地IP设置        |    | Baud rate: Set according to the commun                                          | ication baud rate                  |
| 手动设置IP        | ~  | Once modified, click on 'Save Settings'.                                        | Then restart the                   |
| IP地址          |    | module.                                                                         |                                    |
| 192.168.0.5   |    |                                                                                 |                                    |
| 默认网关          | 28 |                                                                                 |                                    |
| 192.168.0.1   |    |                                                                                 |                                    |
| 子网掩码          |    |                                                                                 |                                    |
| 255.255.255.0 |    |                                                                                 |                                    |
| 本地端口          |    |                                                                                 |                                    |
| 23            |    |                                                                                 |                                    |

#### 2. An instance of the communication protocol for converting TCP Server to serial port.

Open network testing software: Wayjun TCP and COM test

Serial port settings: Set according to the COM port and communication baud rate of the on-site serial port.

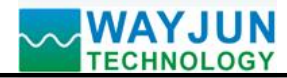

#### Network settings: Protocol type: TCP Client

IP address: 192.169.3.7 Port 23

| ₩ #君瑞科技RS232/RS48                                                                    | 5与网络测试软件                     |      |                    |             |                                                                                      |
|--------------------------------------------------------------------------------------|------------------------------|------|--------------------|-------------|--------------------------------------------------------------------------------------|
| 文件(F) 选项(O) 報助(H)<br>串口设置<br>串口号 COM4 ▼<br>波特率 115200 ▼                              | 」<br>串口数据接收<br>www.wayjun.cn |      | 网络数据接收<br>WAYJUN   |             | 网络设置<br>(1)协议类型<br>TCP Client                                                        |
| 校验位 NONE ▼<br>数据位 8 bit ▼<br>停止位 1 bit ▼                                             |                              |      |                    |             | <ul> <li>(2)服务器IP地址</li> <li>192.169.3.7</li> <li>(3)服务器端口号</li> <li>23</li> </ul>   |
| · 美闭<br>接收区设置                                                                        |                              |      |                    |             | ●<br>● 断开<br>●<br>接收区设置                                                              |
| <ul> <li>□ 接收转向文件</li> <li>□ 显示接收时间</li> <li>□ 自动换行显示</li> <li>□ 二 古立进制显示</li> </ul> |                              |      |                    |             | <ul> <li>□ 接收转向文件</li> <li>□ 显示接收时间</li> <li>□ 自动换行显示</li> <li>□ 二 十→共制思示</li> </ul> |
| □ 17(近前弦示)<br>□ 暂停接收显示<br><u>保存数据 清除显示</u>                                           |                              |      |                    |             | □ 17/2003至77<br>□ 暂停接收显示<br><u>保存数据</u> <u>清除显示</u>                                  |
| 「友送区设立<br>□ 「 启用文件数据源<br>□ 自动发送附加位<br>□ 发送完自动清空                                      |                              | 2    |                    | 200         | 反因でである。<br>□ 启用文件数据源<br>□ 自动发送附加位<br>□ 发送完自动清空                                       |
| □ 按十六进制发送<br>□ 循环发送 200 ms<br>文件载入 清除输入                                              | NUTAA MAIL                   | 发送   | 本地王利:  192.169.3.3 | 5500<br>555 | <ul> <li>□ 按十六进制发送</li> <li>□ 循环发送 1000 ms</li> <li>○ 件载入 清除输入</li> </ul>            |
| <b>☞</b> 就绪!                                                                         | 发送: 284   接收: 1831           | 复位计数 | 🥑 就绪! 👘 😽          | 送:272       | 接收: 240 复位计数                                                                         |

### Websocket working mode

How to set the communication protocol for converting Websocket to serial port?

### Signal Isolators & Conditioners

| 工作方式          | If you need to use Websocket working mode, you need to set the working mode and haud rate: |
|---------------|--------------------------------------------------------------------------------------------|
| Websocket 🗸   | Working mode: 4 (representing Websocket)                                                   |
| 本地IP设置        | Baud rate: Set according to the communication baud rate on site                            |
| 手动设置IP 🗸      | Once modified, click on 'Save Settings'. Then restart the                                  |
| IP地址          | module.                                                                                    |
| 192.168.0.5   |                                                                                            |
| 默认网关          |                                                                                            |
| 192.168.0.1   |                                                                                            |
| 子网掩码          |                                                                                            |
| 255.255.255.0 |                                                                                            |
| 本地端口          |                                                                                            |
| 23            |                                                                                            |

2. An example of a communication protocol for converting Websocket to serial port.

Open the browser, enter the IP address of the module, plus/w. For example, if the IP address of the module is 192.168.0.6, enter 192.168.0.6/w in the browser

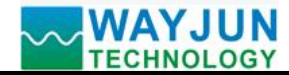

You can open the built-in webpage of the module. As shown in the following figure:

← → C ▲ 不安全 | 192.168.0.6/w

| WebSocket<br>Serial  Wifi Config                                                                                                    |
|----------------------------------------------------------------------------------------------------|
| Connect to WebSocket<br>WebSocket is not connected<br>232 or 485 RS-232 •<br>Baud Rate 115200<br>Data bit © bit •<br>Parity bit NONE •<br>Stop bit 1 bit •<br>Set Serial |
| Send as HEX Add nothing  Send cyclic 1000 ms Stop Send: Send                                                                                                    |

| Send count: 0 Reset                                      |  |
|----------------------------------------------------------|--|
| Recv count: 0 Reset<br><b>Receive</b> : □ Receive as HEX |  |

Click the button to connect to

Connect to Websocket

Websocket is connected

Open network testing software: Wayjun TCP and COM test

Serial port settings: Set according to the COM port and communication baud rate of the on-site serial port. Then send data to each other for testing.

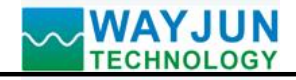

### Signal Isolators & Conditioners

| Serial   Wifi Config                                                                                                    |                                                                                                    |                           |          |
|----------------------------------------------------------------------------------------------------|----------------------------------------------------------------------------------------------------|---------------------------|----------|
| Connect to Websocket<br>Websocket is connected<br>232 or 485 RS-232 \rightarrow<br>Baud Rate 9600<br>Data bit 8 bit \rightarrow<br>Parity bit NONE \rightarrow<br>Set Serfal<br>Set Serfal<br>Send as HEX Add nothing \rightarrow<br>Stop Dit 1000 ms Stop                                                                                                    | 健智物料技内S232/R54     文体目 造成() 帮助任     #田母置     #田母置     #田母置     #田母置     和田母    1034    ▼     教術位    1038    ▼     教術位    1038    ▼     教術位    1038    ▼     御仕位    1 bit    ▼     ●    ☆ 余利     播収信号型件     日期時間文件     日期時間文件     日期時間文件     日時時間文件     日時時間文件 | 185与阿姆测试软件                |          |
| Send: Send Send: Send Send: Send Send: Send Send: Send Send: Send Send: Send Send: Send Send: Send: Send Send: Send: Send Send: Send: Send: Send Send: Send: Send: Send: Send: Send Send: Send: Send: Send: Send: Send: Send: Send: Send Send: Send: S | <ul> <li>□ ↑ ○○●□25小</li> <li>□ 首保操設量示</li> <li>□ 住田文件数据第…</li> <li>□ 自动发送附加位</li> <li>□ 支送完自动清空</li> <li>□ 技卡六进制发送</li> <li>□ 循环发送 200 ms</li> <li>□ 文件载入 書段输入</li> </ul>                                                                                    | 001<br>发送                 |          |
|                                                                                                    | (♂ 就绪!                                                                                                    | 友法:3   接收:10 <u>复位计</u> 数 | <u>1</u> |

### **Example of Modbus RTU Master Station**

The following is an explanation of an 8-channel analog signal to RS-485 register, which can be connected to WJ105 to achieve the function of a Modbus RTU master station.

| 地址 4X (PLC) | 地址 (PC, DCS) | 数据内容    | 属性 | 数据说明                    |
|-------------|--------------|---------|----|-------------------------|
| 40001       | 0000         | 通道0的模拟量 | 只读 | 整数,通道 0~7 数据高 16 位      |
| 40002       | 0001         | 通道1的模拟量 | 只读 | 数据为2的补码方式               |
| 40003       | 0002         | 通道2的模拟量 | 只读 | 0x0000-0x7FFF 表示正数      |
| 40004       | 0003         | 通道3的模拟量 | 只读 | 0x8000-0xFFFF 表示负数      |
| 40005       | 0004         | 通道4的模拟量 | 只读 | 如果用不到负数, 读取到大于 0x7FFF 的 |
| 40006       | 0005         | 通道5的模拟量 | 只读 | 数据都换算成0即可。              |
| 40007       | 0006         | 通道6的模拟量 | 只读 |                         |
| 40008       | 0007         | 通道7的模拟量 | 只读 |                         |

寄存器说明:(普通应用中读取高16位的数据即可满足精度要求)

Set WJ105 as the Modbus RTU master and configure 8 registers.

### Signal Isolators & Conditioners

~

~

×

| 主站功能选择 |
|--------|
|--------|

Modbus RTU主站

从站个数

8

从站参数设置

----请选择----

主机命令时间间隔(ms)

1000

从站7地址

1

从站7对应的寄存器地址

40008

从站7数据格式

无符号整数16位

从站7字符串key值(json上报{key:value})

K7

从站7对应的k值(y=kx+b)

1

从站7对应的b值(y=kx+b)

0

Data can be read on the network end.

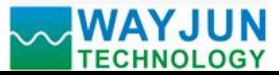

### Signal Isolators & Conditioners

•

| ┌网络数据接收                                                                                                    | 网络设置              |
|----------------------------------------------------------------------------------------------------|-------------------|
| {"devName": "B48A0AF34A7E", "time": "2024/3/6                                                                                                    | (1)协议类型           |
| 10:15:12", "K0":32745, "K1":32753, "K2":32750, "K3":32759, "K4":32762, "K5":32757, "K6":32743, "K7":32751}                                                                                                | TCP Client        |
| [["devName":"B48A0AF34A7E", "time":"2024/3/6<br>[10:15:13", "KO":32745, "K1":32753, "K2":32750, "K3":32759, "K4":32762, "K5":32757, "K6":32743, "K7":32751]                                               | (2)服务器IP地址        |
| {"devName": "B48A0AF34A7E", "time": "2024/3/6                                                                                                    | 192.168.0.5       |
| 10:15:13", "KO":32745, "K1":32753, "K2":32750, "K3":32759, "K4":32762, "K5":32757, "K6":32743, "K7":32763}                                                                                                | (3)服务器端口号         |
| 1 devName : B48AUAF34A7E , time : 2024/3/6<br>10:15:14", "KO":32745, "K1":32753, "K2":32750, "K3":32758, "K4":32762, "K5":32757, "K6":32743, "K7":32763}                                                  | 23                |
| ["devName": "B48A0AF34A7E", "time": "2024/3/6<br>10:15:14", "K0":32745, "K1":32753, "K2":32750, "K3":32758, "K4":32762, "K5":32757, "K6":32743, "K7":32763]                                               | ● 连接              |
| <pre>{"devName": "B48A0AF34A7E", "time": "2024/3/6 10:15:14", "K0":32745, "K1":32753, "K2":32750, "K3":32759, "K4":32762, "K5":32757, "K6":32743, "K7":32763}</pre>                                       | 接收区设置             |
| {"devName": "B48A0AF34A7E", "time": "2024/3/6                                                                                                    | □ 接收转向文件          |
| 10:15:15″, "K0″:32745, "K1″:32753, "K2″:32750, "K3″:32759, "K4″:32763, "K5″:32757, "K6″:32743, "K7″:32763}                                                                                                | □ 显示接收时间          |
| 1 devName : B46AUAF34A7E ; time : 2024/3/p<br>10:15:15", "KO":32621, "K1":32753, "K2":32750, "K3":32758, "K4":32763, "K5":32757, "K6":32743, "K7":32763}<br>{"devName": "B48ADAF34A7E", "time": "2024/3/6 | □ 自动换行显示 □ 十六进制显示 |
| 10:15:16", "KO":32621, "K1":32753, "K2":32750, "K3":32758, "K4":32763, "K5":32757, "K6":32743, "K7":32763}<br>{"devName": "B48A0AF34A7E", "time": "2024/3/6                                               | □ 暂停接收显示          |
| 10:15:16", "K0":32745, "K1":32753, "K2":32750, "K3":32758, "K4":32763, "K5":32757, "K6":32743, "K7":32763                                                                                                 | 1末任到墙 直际冗工        |
|                                                                                                    | 发送区设置             |
|                                                                                                    |                   |

### **Operations and settings on web pages**

Enter module IP: 192.168.0.5 in the browser to open the module webpage (provided that the computer IP is in the same network segment as the module, login to the webpage should be based on the current module IP address)

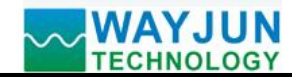

-

### 主站设置

主站功能选择

透传模式

## RS232/485设置

| RS232通讯 | ~  |
|---------|----|
| 波特率     | 63 |
| 9600    |    |
| 数据位     |    |
| 8 bit   | ~  |
| 校验位     |    |
| NONE    | ~  |
| 停止位     |    |
| 1 bit   | ~  |

### **Common problems with WJ105**

#### 1, How to determine the status of a module based on lighting

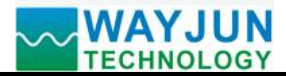

### Signal Isolators & Conditioners

The **light** is on **twice** for **1 second**: the module is waiting for the configured AP mode and can be connected to the module's WiFi 8 network settings parameters using a mobile phone.

The **light** is on **once** every **1** second: the module is currently connected to WiFi. If it cannot be connected for a long time, please reset the WiFi parameters of the module.

The light is on once every 5 seconds: the module has been connected to WiFi and is working normally.

#### 2. Cross network segment issues

If the IP of the device and the communicating PC are not in the same network segment and are directly connected via Ethernet or under the same sub router, then the two cannot communicate at all.

give an example:

Device IP: 192.168.0.7

Subnet mask: 255.255.255.0

PC's IP: 192.168.1.100

Subnet mask: 255.255.255.0

Due to the device's IP being 192.168.0.7, it is unable to log in to the device's webpage or ping it on the PC.

If you want the two to communicate, you need to set the subnet mask of the device and PC, as well as the subnet mask on the router, to 255.255.0.0, so that you can log in to the module webpage.

#### 3. The device can ping, but the webpage cannot be opened

There may be several reasons for this:

1) The device has set a static IP address that conflicts with the IP addresses of existing devices in the network

2) The HTTP server port has been modified (default should be 80)

3) Other reasons

Solution: Reset the device to an unused IP address; Restore factory settings or enter the correct port when opening the browser.

#### 4. Every once in a while, there is a disconnection and reconnection

Every once in a while, there will be a phenomenon of disconnection and reconnection Reason: There is an issue of IP address conflict between the serial server and other devices

#### 5. Communication is abnormal, network connection cannot be established, or search cannot be found

The firewall of the current computer needs to be turned off (in the Windows firewall settings)

Three local ports must not conflict, meaning they must be set to different values. Default values are 23, 26, and 29 Having illegal MAC addresses, such as full FF MAC addresses, may result in inability to connect to the target IP address or duplicate MAC addresses.

Illegal IP addresses, such as network segments that are not in the same network segment as the router, may not be able to access the external network.

#### 6. Hardware problem search

Poor power supply from the power adapter or poor contact of the plug If the power light and network port light are not on, it means there is no power supply or the hardware is broken

#### 7. MODBUS TCP connection cannot be established

The working mode should be set to Modbus TCP, and the port number can only be 502, not any other numerical value.

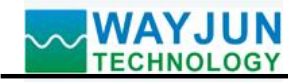

### Dimensions: (Unit: mm)

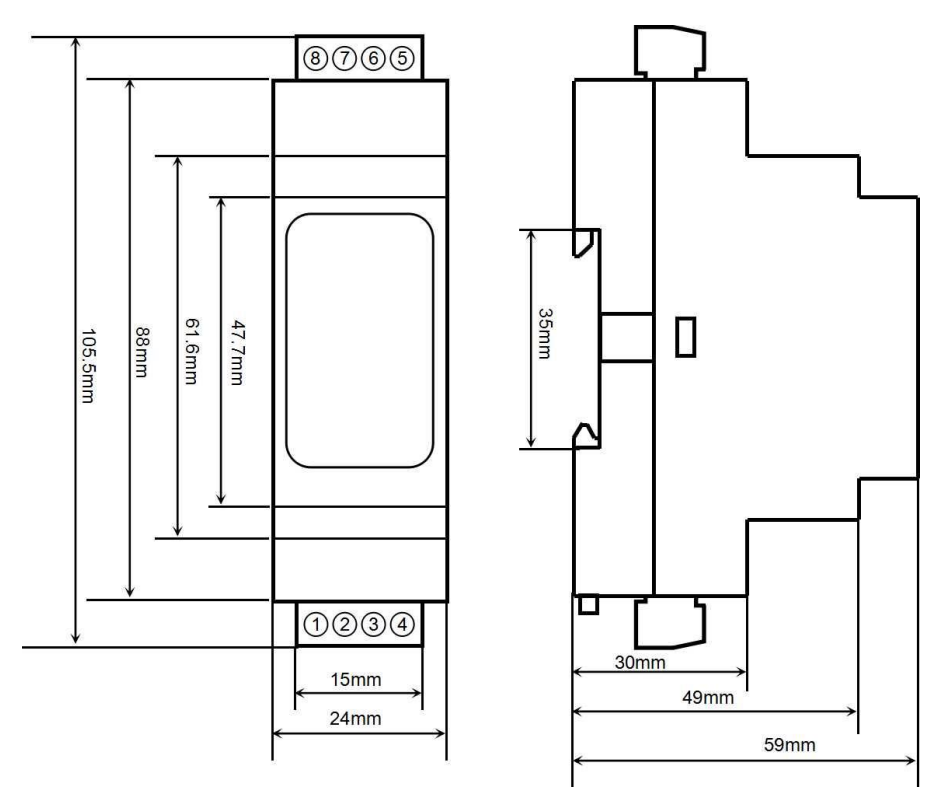

Can be installed on standard DIN35 rails

#### guarantee:

Within two years from the date of sale, if the user complies with the storage, transportation, and usage requirements and the product quality is lower than the technical specifications, it can be returned to the factory for free repair. If damage is caused due to violation of operating regulations and requirements, device fees and maintenance fees shall be paid.

#### **Copyright:**

Copyright © 2024 Shenzhen Weijunrui Technology Co., Ltd.

Without permission, no part of this manual may be copied, distributed, translated, or transmitted. This manual is subject to modification and update without prior notice.

#### **Trademark:**

The other trademarks and copyrights mentioned in this manual belong to their respective owners.

Version number: V1.5

Date: February 2024